## Vejledning, send faktura til Naturpark Nissum Fjord via. EAN

- 1) Gå ind på virk.dk og log ind med MitID
- 2) Vælg "Fakturablanketten"
- 3) Vælg "Start selvbetjening"
- 4) Indtast Naturpark Nissum Fjords EAN nr: 5798 0046 24098 og din email-adresse
- 5) Vælg opret faktura
- 6) Indtast følgende oplysninger:
  - a. Myndighed eller institution: Naturpark Nissum Fjord
  - b. Vejnavn: Skærum Møllevej
  - c. Husnummer: 4
  - d. Postnummer: 7570
  - e. By: Vemb
- 7) Vælg leverandørtype og indtast egne oplysninger
- 8) Indtast fakturanummer, fakturadato og personreference
- 9) Beskriv varer og ydelser
  - a. Udfyld beskrivelse, antal og enhedspris
  - b. Vælg om varen er med eller uden moms
- 10) Vælg betalingsoplysninger:
  - a. Betalingsdato
  - b. Betalingsform (ved valg af NemKonto vil penge blive overført til din NemKonto)
- 11) Følsomme personoplysninger:
  - a. Indeholder data i fakturaen følsomme personoplysninger kan det angives her.
- 12) Vælg "Næste" og tjek fakturaen oplysninger.
- 13) Er oplysningerne korrekte vælges "Send faktura". Hvis ikke, så vælg "Tilbage" og tilret fakturaen.